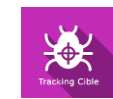

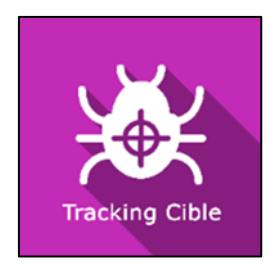

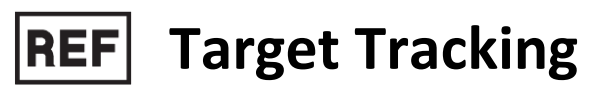

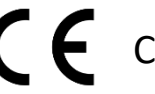

Class | Medical Device

# User manual

**Distribution mode** 

Available for direct download at http://virtualisvr.com/espace-client/ Use under license

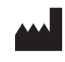

VIRTUALIS 78 Allée John Napier Immeuble ATRIUM 34000 MONTPELLIER France Tel:+33 (9) 80 80 92 91 contact@virtualisvr.com

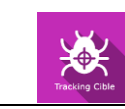

# Table of contents

| 1. | GENE  | ERAL. |                                              | 3  |
|----|-------|-------|----------------------------------------------|----|
|    | 1.1.  | Desc  | cription                                     | 3  |
|    | 1.2.  | Indic | cations                                      | 3  |
|    | 1.3.  | Cont  | traindications                               | 3  |
|    | 1.4.  | Mod   | lule field of application                    | 3  |
|    | 1.5.  | Inter | nded user                                    | 3  |
|    | 1.6.  | War   | nings and caution                            | 4  |
|    | 1.7.  | Hard  | dware and minimum configuration requirements | 5  |
|    | 1.8.  | Requ  | uired accessories                            | 5  |
| 2. | SOFT  | WAR   | E USE                                        | 6  |
|    | 2.1.  | Patie | ent setup                                    | 6  |
|    | 2.2.  | Sess  | ion settings                                 | 6  |
|    | 2.2.1 |       | Presets                                      | 6  |
|    | 2.2.2 |       | Insect                                       | 7  |
|    | 2.2.3 |       | Settings                                     | 8  |
|    | 2.2.4 | •     | Spawning areas1                              | 0  |
|    | 2.3.  | Sess  | ion1                                         | 0  |
|    | 2.4.  | Shor  | tcuts1                                       | 1  |
|    | 2.5.  | Resu  | ılts1                                        | 2  |
|    | 2.5.1 | •     | Summarized results                           | 2  |
|    | 2.5.2 | •     | Report and charts                            | 2  |
|    | 2.6.  | Data  | a processing1                                | .5 |
|    |       |       |                                              |    |

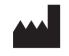

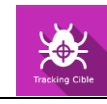

# 1. GENERAL

# 1.1. Description

**TARGET TRACKING** software is an immersive 3D simulation based on virtual reality technology, which immerses a person in a digitally created artificial world.

**Target Tracking** is a software program for the rehabilitation of the cervical spine, balance, vestibular system and upper limb. It can be used in neurology (hemineglect, Parkinson's disease, etc.) or in orthopedics for the rehabilitation of various symptoms.

# 1.2. Indications

Rehabilitation of cervical spine amplitude, proprioception and reflexes. Ability to practice balance (notably vestibular disorders). Comprehensive or analytical rehabilitation of an upper limb (neurology, orthopedics, rheumatology).

# **1.3.** Contraindications

Epileptic patients, children under 15 years of age, pregnant women.

# **1.4. Module field of application**

**Target Tracking** is used to work the cervical spine or upper limb by tracking a target. The targets are insects. The patient must maintain the viewfinder on the target for a set time. The target can be controlled by head movements using the virtual reality headset, or by arm movements using a controller.

# 1.5. Intended user

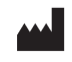

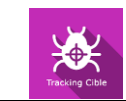

Healthcare professionals: physiotherapists; occupational therapists; neuropsychologists; ENT doctors; neurologists; PMR doctors (physical medicine and rehabilitation), etc.

Research Centers: CNRS, CHU, INSERM, etc.

# 1.6. Warnings and caution

Immersion in Virtual Reality is a powerful tool, especially for stimuli that can-induce sensory conflicts.

#### WARNING

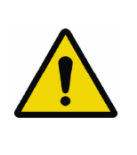

These stimulations can potentially cause certain disorders: vagal discomfort, epileptic seizures, migraines, vomiting, malaise, dizziness, syncope etc.

This type of re-education must be approached progressively, particularly in Virtual Reality where the stimulation is "powerful".

The contraindications are identical: Mainly epilepsy and migraines.

# RECOMMENDATION

As postural reactions can be spectacular, we STRONGLY recommend that you place the patient in a secure environment and stay close to him/her throughout the session to anticipate any loss of balance or discomfort caused by the use of virtual reality.

(!)

# RECOMMENDATION

It is also recommended to increase the duration and intensity of stimulation very gradually after an initial short session to ensure the patient's tolerance to this type of type of stimulation

Motion sickness is treated by "habituation", so you need to recreate the symptoms experienced during transport.

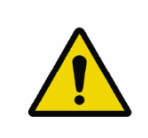

#### WARNING

It is essential to stop the session when the first symptoms appear, generally "sweating".

Define a working area of about 3m<sup>2</sup> to allow for risk-free movements.

Take a 10-to-15-minute break every 30 minutes of use.

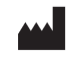

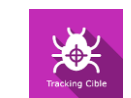

It would be counterproductive to take into account the fact that some motivated patients may wish to go further. It's up to the professional to "dose" immersion so as not to provoke neurovegetative symptoms. This type of symptom can intensify in the hour following the session.

Nor can Virtualis be held responsible for any disturbances suffered by patients during or use of their software.

The accessories required to use the software may emit radio waves that can interfere with the operation of nearby electronic devices. If you have a pacemaker or other implanted medical device, do not use the product until you have taken advice from your doctor or the manufacturer of your medical device.

Any serious incident should be notified in writing to <a href="mailto:qualite@virtualisvr.com">qualite@virtualisvr.com</a>

# 1.7. Hardware and minimum configuration requirements

#### Hardware required to use the system:

- VR Ready PC
- VR System: HTC VIVE, HTC VIVE Pro or compatible system
- Lighthouse bases (HTC VIVE tracking)

In order to install and use our virtual reality applications, we recommend a configuration equal to or higher than the system requirements:

#### **Technical Minimum Requirements**

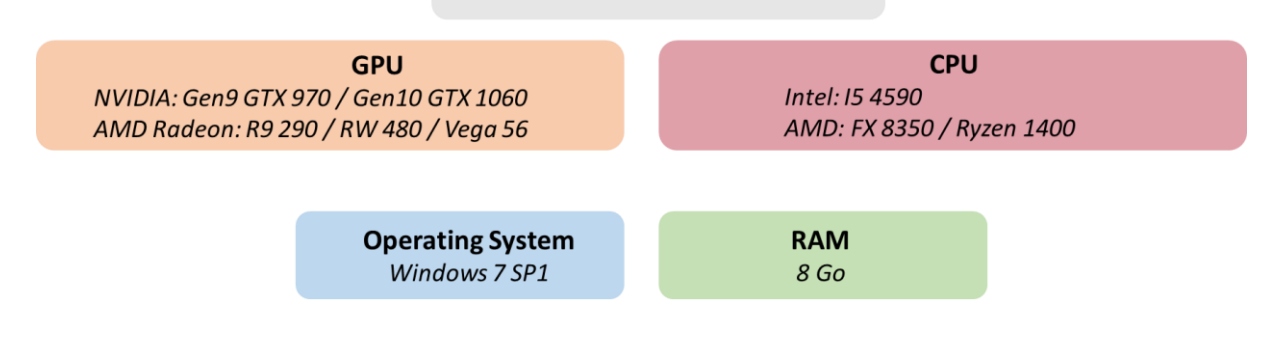

# **1.8. Required accessories**

VR headset. HTC Vive controller optional.

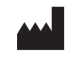

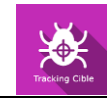

# 2. SOFTWARE USE

# 2.1. Patient setup

The patient can be seating or standing.

# 2.2. Session settings

| 🗴 🛪 Presets ( 🌫 Default settings ) (   | ➔ Create a new preset           |        |                      | (j) ~  |
|----------------------------------------|---------------------------------|--------|----------------------|--------|
| <ul> <li>Session duration</li> </ul>   |                                 |        |                      |        |
| 8 10 00 0                              | Insect                          |        | Spawning areas       |        |
| O min: OOs     O     S     30s → 30min | Model<br>Ladybird               | ~      |                      |        |
| 1min 3min 5min 10min 15min             | Size                            | 1.5 cm |                      |        |
| 💱 Presets                              | Apparition frequency            | 3 s    |                      |        |
| O Virtualis presets                    | Once targeted, disappears after |        |                      |        |
| Head Tracking Very Easy                |                                 | 1.0 s  | Ť                    |        |
| [Equilibre Général] Niveau 5           |                                 |        | Your nationt is here |        |
| [Fonctionnel T&T] Niveau 5             | Settings                        |        |                      | _      |
| [Equilibre Général] Niveau 4           | Viewfinder<br>Head              | $\sim$ |                      |        |
| [Fonctionnel T&T] Niveau 4             | Environment                     | ~      |                      |        |
| [Equilibre Général] Niveau 3           | Detailed                        |        |                      |        |
| [Fonctionnel T&T] Niveau 3             | Viewfinder Size                 | 1.0 cm |                      |        |
| [Equilibre Général] Niveau 2           | Arrows opacity                  | 0.5    |                      |        |
| [Fonctionnel T&T] Niveau 2             |                                 | 0.0    |                      |        |
| [Equilibre Général] Niveau 1           |                                 |        |                      |        |
| [Fonctionnel T&T] Niveau 1             |                                 |        |                      |        |
| [Fonctionnel MS] Niveau 4              |                                 |        |                      |        |
| [Fonctionnel MS] Niveau 2              |                                 |        |                      |        |
| [Fonctionnel MS] Niveau 1              |                                 |        |                      |        |
| Fonctionnel MSI Niveau 3               |                                 |        |                      |        |
| My session Clear all                   |                                 |        |                      | $\sim$ |
| + Q                                    |                                 |        | Start the set        | ssion  |

# 2.2.1. Presets

Several different protocols are available. The presets show you exercises with different levels that may correspond to therapeutic objectives. They are given as examples and can be modified.

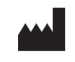

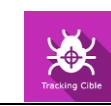

| .≊ Presets                   |
|------------------------------|
| O Virtualis presets          |
| Head Tracking Very Easy      |
| [Equilibre Général] Niveau 5 |
| [Fonctionnel T&T] Niveau 5   |
| [Equilibre Général] Niveau 4 |
| [Fonctionnel T&T] Niveau 4   |
| [Equilibre Général] Niveau 3 |
| [Fonctionnel T&T] Niveau 3   |
| [Equilibre Général] Niveau 2 |
| [Fonctionnel T&T] Niveau 2   |
| [Equilibre Général] Niveau 1 |
| [Fonctionnel T&T] Niveau 1   |
| [Fonctionnel MS] Niveau 4    |
| [Fonctionnel MS] Niveau 2    |
| [Fonctionnel MS] Niveau 1    |

# 2.2.2. Insect

| Insect                          |        |
|---------------------------------|--------|
| Model<br>Ladybird               | $\sim$ |
| Size                            |        |
|                                 | 1.5 cm |
| Apparition frequency            | 3 s    |
| Once targeted, disappears after |        |
| -0                              | 1.0 s  |

#### Model:

Several target tracking models are available: fly (3D); beetle; bumblebee; stipule; dragonfly; fly; cleg; glow-worm; ladybird; mosquito; moth; asilide; wasp.

The selection is made from a drop-down menu.

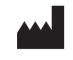

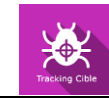

Size:

| Size |   |        |
|------|---|--------|
|      | 0 | 1.5 cm |

Adjust the difficulty of the exercise by increasing or decreasing the target's size.

Value: 0.5 to 3.0 cm.

#### Apparition frequency:

| Apparition frequency |     |
|----------------------|-----|
|                      | 3 s |

Adjust the difficulty of the exercise by increasing or decreasing the target appearance's frequency.

Value: 1 to 20 s.

#### Disappearance:

| Once targeted, disappears after |       |
|---------------------------------|-------|
|                                 | 1.0 s |

Modifies the time it takes for insects to disappear after being targeted.

Value: 0,1 to 2,5 s.

2.2.3. Settings

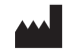

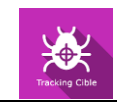

| Settings                |        |
|-------------------------|--------|
| Viewfinder<br>Head      | $\sim$ |
| Environment<br>Detailed | $\sim$ |
| Viewfinder Size         | 1.0 cm |
| Arrows opacity          |        |
| O                       | 0.5    |

#### Viewfinder:

The target aiming mode can be executed in two ways: either using the patient's head movements (with the VR headset) or using upper limb movements (with a controller). The type of aiming device is selected from the drop-down menu.

| Settings                      |        |  |  |  |
|-------------------------------|--------|--|--|--|
| <sup>Viewfinder</sup><br>Head | $\sim$ |  |  |  |
| Head                          |        |  |  |  |
| HTC Vive controller           |        |  |  |  |

#### **Environment:**

Sets the environment's level of detail.

| Environment<br>Detailed |  | $\sim$ |
|-------------------------|--|--------|
| Detailed                |  |        |
| Simple                  |  |        |

#### Viewfinder size:

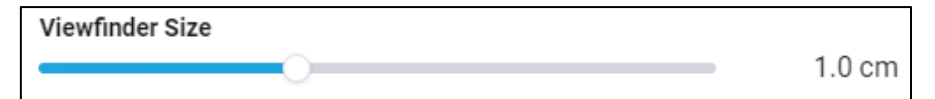

Value: 0.1 to 2.5 cm.

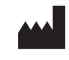

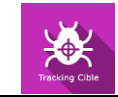

More accuracy is required if the viewfinder is small.

#### Arrow opacity:

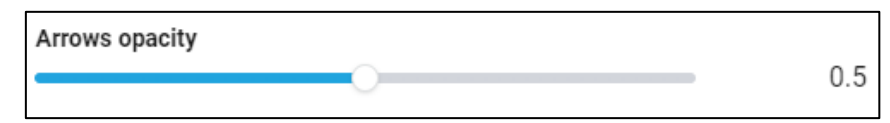

Value: 0.0 to 1.0. From very see-through to very opaque.

# 2.2.4. Spawning areas

Insect spawning zones can be selected. The selection is made by simply clicking the required areas. At least two zones must be activated. When a zone is activated, it turns blue.

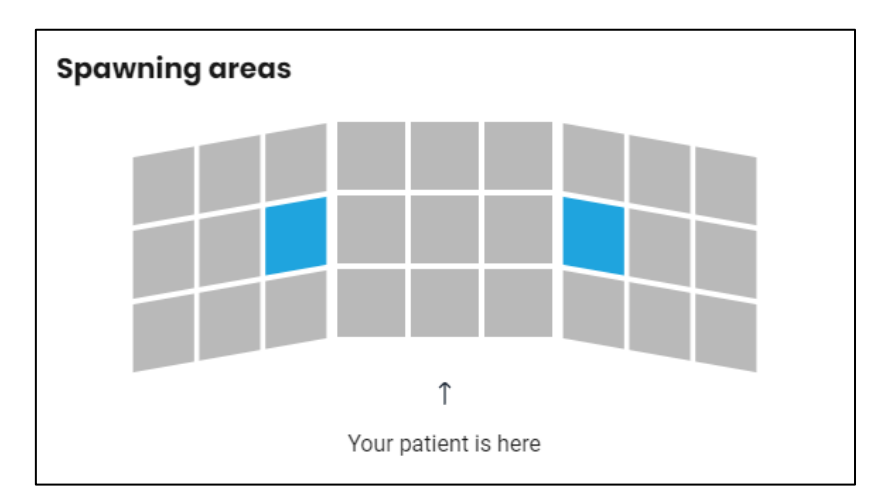

# 2.3. Session

Once the presets have been selected, click on "**Start the session**" in the bottom right corner of the screen.

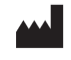

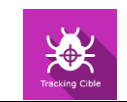

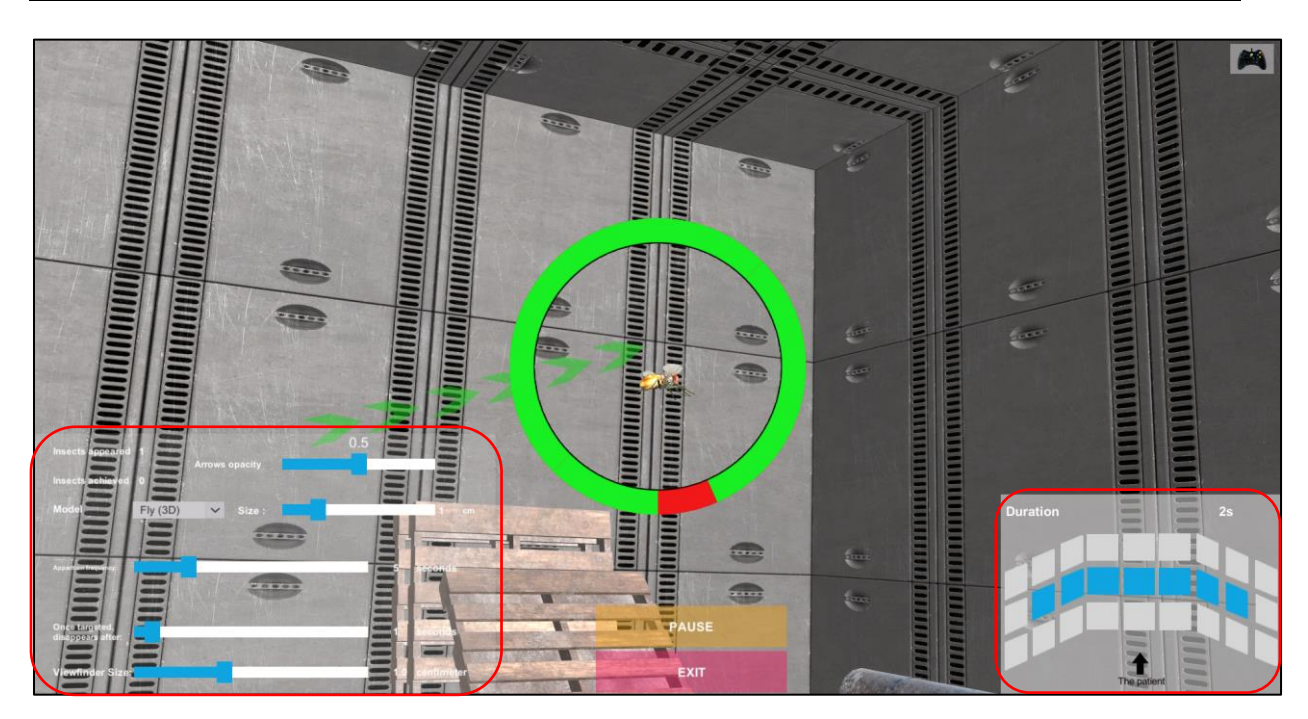

During the session, the user can modify the parameters from the **left-hand side of the screen**. They are not visible to the patient.

In the bottom right corner of the screen, the user can modify the spawning areas.

# 2.4. Shortcuts

During the session, the shortcut list is found by clicking on the Xbox controller icon at the upper right corner of the screen.

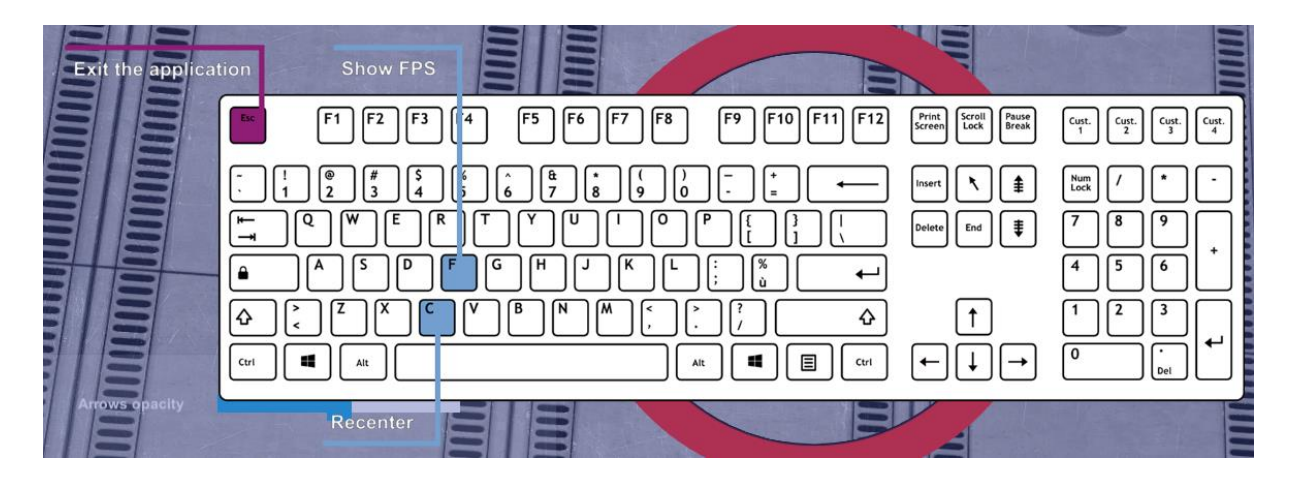

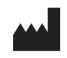

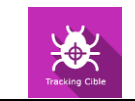

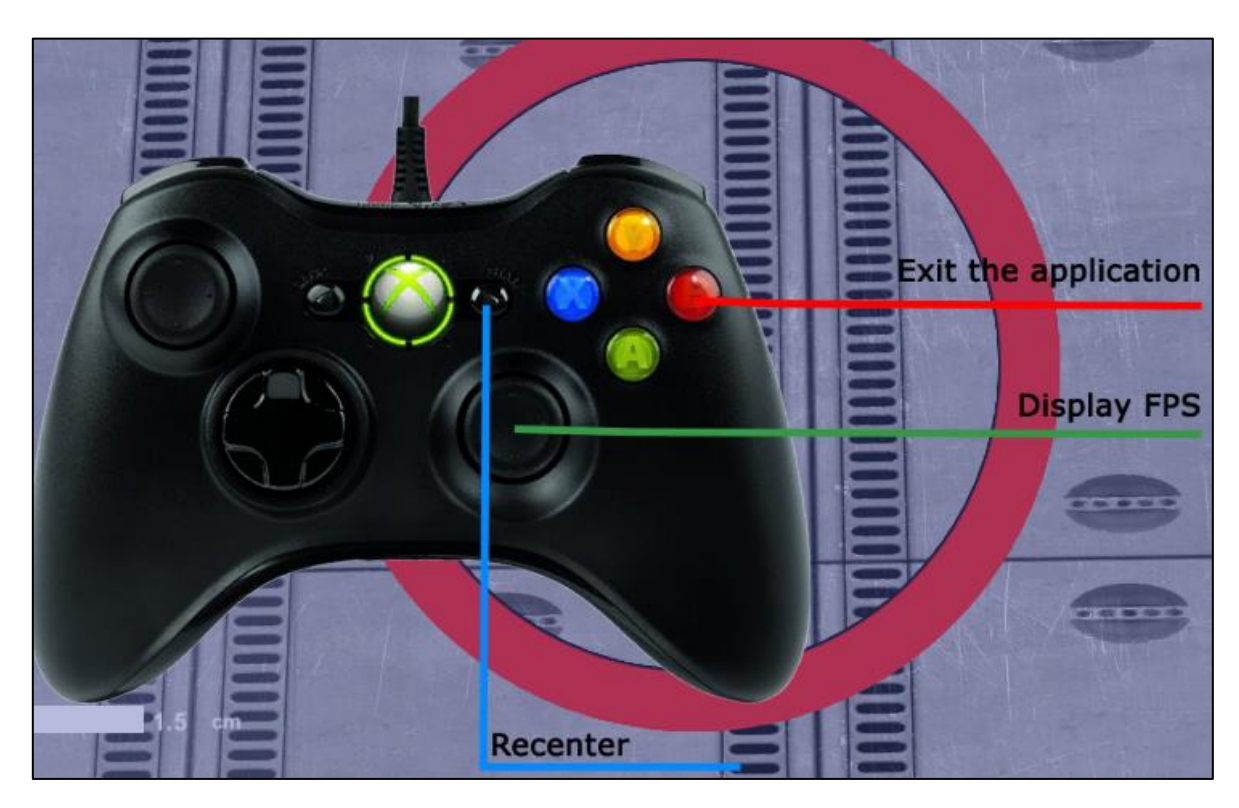

# 2.5. Results

Once the session is over, you can access the results.

# 2.5.1. Summarized results

By default, the results are as follows:

- Spawned bugs
- Touched bugs
- Score.

# 2.5.2. Report and charts

Click on the histogram icon to access detailed results and the session report.

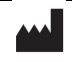

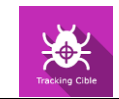

| Session details<br>08/02/201134:33 | Target Tracking (Simple) |         |        | Reavy GRE |
|------------------------------------|--------------------------|---------|--------|-----------|
|                                    | Parameters               | Results | Notes  |           |
| Name                               |                          | F       | Result |           |
| Spawned Bugs                       |                          |         | 120    |           |
| Touched Bugs                       |                          |         | 47     |           |
| Score                              |                          |         | 39     |           |
|                                    |                          |         |        |           |

Several display modes are available to view the results:

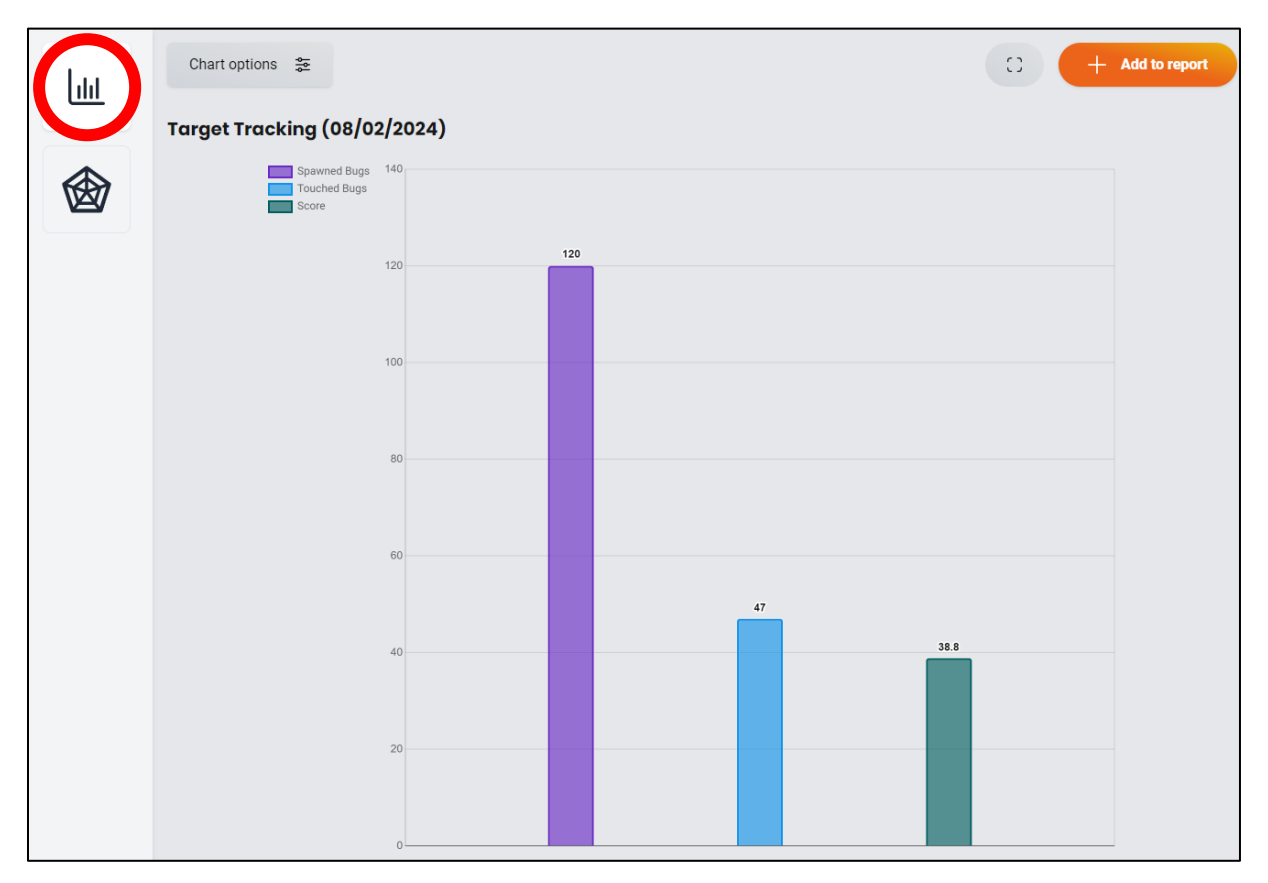

And:

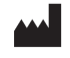

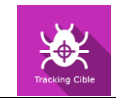

| Chart options 🐲              |                                    | C + Add to report |
|------------------------------|------------------------------------|-------------------|
| Target Tracking (02/08/2024) |                                    |                   |
| 02/08/2024, 02:33 PM         | Spaw120 <sup>3ugs</sup>            |                   |
|                              | 100<br>100<br>80<br>60<br>40<br>20 |                   |
|                              | 38.8 47                            |                   |
|                              |                                    |                   |
| Score                        |                                    | Touched Bugs      |
|                              |                                    |                   |

If more than one session is selected, the following graph is available:

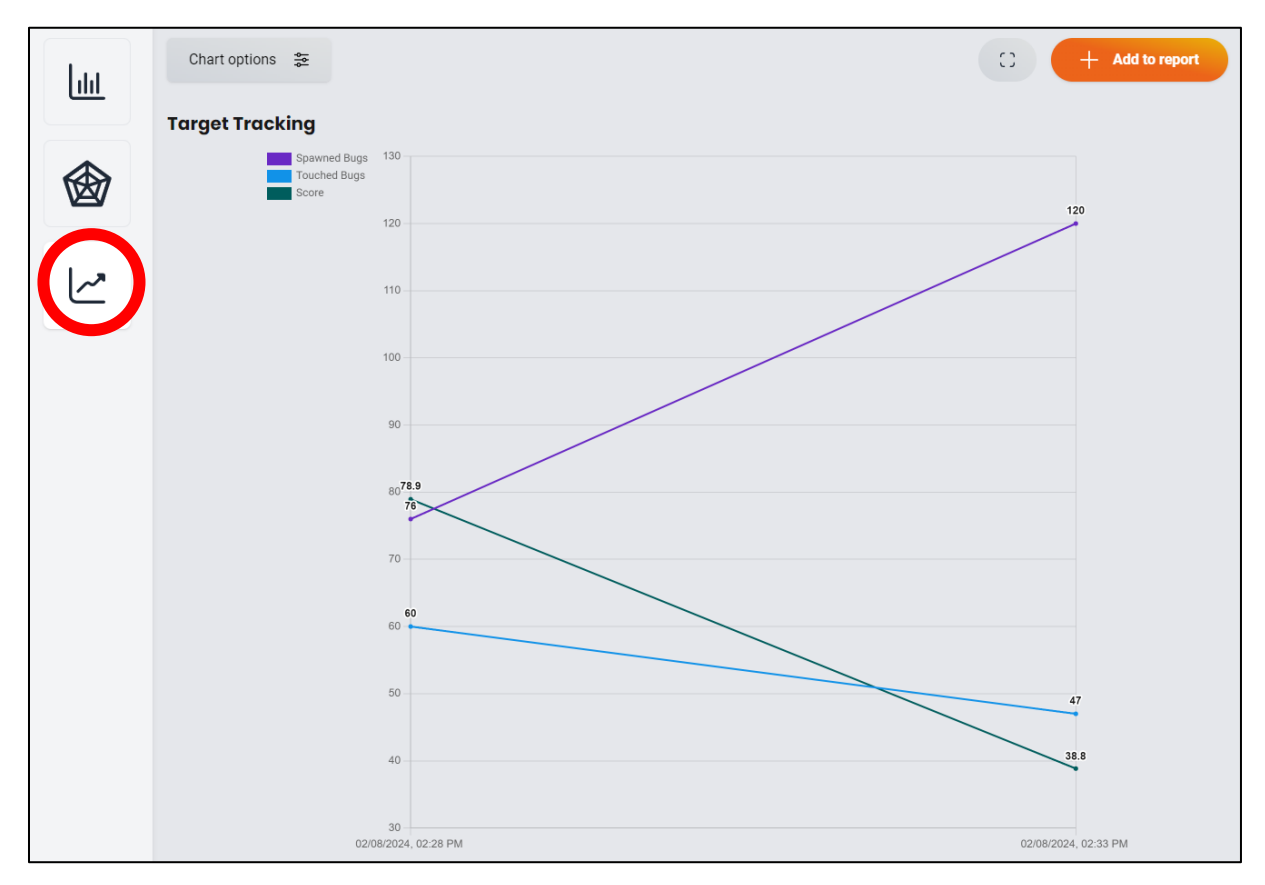

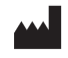

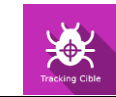

You can access other results in "Graph options".

| <ul> <li>More options</li> </ul> |      |
|----------------------------------|------|
| Include properties               |      |
| Results                          |      |
| Spawned Bugs                     | +    |
| Touched Bugs                     | +    |
| Score                            | +    |
| Parameters                       |      |
| Model                            | +    |
| Size                             | cm + |
| Viewfinder                       | +    |
| Environment                      | +    |
| Apparition frequency             | s +  |
| Once targeted, disappears after  | s +  |
| Viewfinder Size                  | cm + |
| Arrows opacity                   | +    |

# 2.6. Data processing

Data retrieval and analysis uses the Patient Management software (see dedicated user manual).

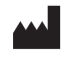